### ■この章でおこなうこと

無線 LAN パソコンを使って、インターネッ トに接続するための設定をおこないます。

第2章

# インターネットに接続する

| 2.1 | AirStation を使えるようにします                                            |
|-----|------------------------------------------------------------------|
|     | Step 1 《設定用パソコン》に LAN ボード/カードのドライバを<br>インストールする11 ページへ           |
|     | Step 2         《設定用パソコン》にインターネット接続のための<br>仮設定をする(TCP/IPの設定)      |
|     | Step 3 《設定用パソコン》にエアステーションマネージャを<br>インストールする12 ページへ               |
|     | Step 4         AirStation にインターネット接続のための           設定をする         |
| 2.2 | 無線 LAN を使えるようにします                                                |
|     | Step 5 無線 LAN を使うパソコンに無線 LAN カードの<br>ドライバをインストールする               |
|     | Step 6 無線 LAN を使うパソコンにインターネット接続の<br>ための設定をする(TCP/IP の設定)         |
|     | <b>Step 7</b> 無線 LAN を使うパソコンにクライアントマネージャを<br>インストールする            |
|     | Step 8         無線 LAN を使うパソコンに AirStation 接続のための           設定をする |
| 2.3 | 無線 LAN パソコンでインターネットを利用します                                        |
|     | Step 9 AirStation に接続したパソコンから<br>インターネットに接続する                    |
| 2.4 | パソコン間通信をします                                                      |
|     | Step 1 パソコン同士で通信をする                                              |

# 作業の流れ

パソコンからインターネットに接続する手順は、以下の通りです。

|        | AirStation を使えるようにします                                           | 11 ページ~      |
|--------|-----------------------------------------------------------------|--------------|
| Step 1 | 《設定用パソコン》に無線LANカードを取り付け、ドライバをイン                                 | ストールします。     |
| Step 2 | インターネット接続のための仮設定として、《設定用パソコン》<br>をします。                          | こ TCP/IP の設定 |
| Step 3 | AirStation の設定をおこなうため、《設定用パソコン》にエアスラジャをインストールします。               | ーションマネー      |
| Step 4 | 《設定用パソコン》で、AirStation の設定をします。                                  |              |
|        |                                                                 |              |
|        | 無線 LAN を使えるようにします                                               | 22 ページ~      |
| Step 5 | 無線 LAN を使うすべてのパソコンに無線 LAN カードを取り付け<br>ンストールします。                 | け、ドライバをイ     |
| Step 6 | 無線 LAN を使うすべてのパソコンからインターネットに接続す。<br>の設定をします。                    | るために、TCP/IP  |
| Step 7 | 無線 LAN を使うすべてのパソコンに AirStation の設定をおこなう<br>ントマネージャをインストールします。   | うため、クライア     |
| Step 8 | 《設定用パソコン》の設定情報ファイルを利用して、無線 LAN を<br>ソコンに AirStation への接続設定をします。 | と使うすべてのパ     |
|        |                                                                 |              |
|        | 無線 LAN パソコンでインターネットを利用します                                       | 28 ページ~      |
| Step 9 | AirStation に接続された無線 LAN パソコンから、CATV/xDSL 線<br>ターネットに接続します。      | 層を使用してイン     |

### 無線 LAN パソコン同士で通信をします

33ページ~

Step 1

無線 LAN 上の他のパソコンと通信するための設定をします。

# 2.1 AirStation を使えるようにします

ここでは、1 台の無線 LAN パソコンを《設定用パソコン》として使い、AirStation に対してさまざまな設定をおこないます。

△注意 CATV / xDSL 網でインターネットする設定をおこなうときは、必ず無線 LAN パ ソコンからおこなってください。有線 LAN 上のパソコンから設定をおこなうと、 設定後に有線 LAN パソコンから AirStation に接続できなくなります。

# Step 1 《設定用パソコン》に無線 LAN カードのドライ バをインストールする

AirStation を機能させるには、無線 LAN パソコンを使ってさまざまな設定をおこなう必要があります。本書では、この無線 LAN パソコンを《設定用パソコン》と表記しています。

AirStation に添付の「AIRCONNECT シリーズドライバ CD」を使って、無線 LAN カードのドライバをインストールしてください。ドライバのインストール方法については、別冊「インターネットスタートガイド」の各 OS の章の「Step 1-1 無線 LAN カードを取り付ける前の確認事項」~「Step 1-4 インストール後の確認」を参照してください。

ドライバのインストールが完了したら、「Step 2 《設定用パソコン》にインターネット接続のための仮設定をする (TCP/IP の設定 )」(P12) へ進んでください。

バスアダプタ (WLI-ISA-OP または WLI-PCI-OP) をお使いの方へ
 無線 LAN カード (WLI-PCM-L11 等) を取り付ける前に、WLI-ISA-OP または WLI-PCI-OP (以後バスアダプタと表記)の取り付けとバスアダプタのドライバをインストールする必要があります。
 インストール方法については、バスアダプタに添付のマニュアルを参照してください。
 WLI-PCI-OP をお使いの方は、「WLI-PCI Driver Disk#1」が必要です。

#### Step 2 《設定用パソコン》にインターネット接続のため の仮設定をする (TCP/IP の設定)

AirStation の設定をおこなうために、《設定用パソコン》に仮の IP アドレスを設定します。

■メモ 既に無線 LAN から AirStation に接続できる場合は、ここで IP アドレスを設定する必要はありません。「Step 3 《設定用パソコン》にエアステーションマネージャをインストールする」へ進んでください。

IPアドレスの設定は、別冊「インターネットスタートガイド」の各 OS の章の「Step 2 設 定用パソコンにインターネット接続のための仮設定をする(TCP/IPの設定)」の手順を 参照して、行ってください。

# Step 3 《設定用パソコン》にエアステーションマネー ジャをインストールする

AirStation を管理するためのエアステーションマネージャを、別冊「インターネットス タートガイド」の各 OS の章の「Step 3 設定用パソコンにエアステーションマネー ジャをインストールする」を参照して、《設定用パソコン》にインストールします。

エアステーションマネージャのインストールは、《設定用パソコン》(AirStation を設定す るパソコン)にのみおこなってください。全てのパソコンにインストールする必要はあり ません。

# Step 4 AirStation にインターネット接続のための設定 をする

AirStation の IP アドレスを設定し、CATV/xDSL 網を利用してインターネットに接続す るための設定をおこないます。

- インターネットに接続するための設定画面を表示するには、WEB ブラウザが必要です。あらかじめインストールしておいてください。WindowsMe/98/2000 をお使いの場合は、WEB ブラウザが標準でインストールされています。
- Airstation の設定は、必ず弊社製無線 LAN カードを装着したパソコンから設定をおこ なってください。

### STEP4 -1 WindowsMe/98/95 から AirStation の設定をする

- 1 「AIRCONNECT シリーズドライバ CD」を CD-ROM ドライブに挿入します。
- 2 [スタート] [ファイル名を指定して実行]を選択します。

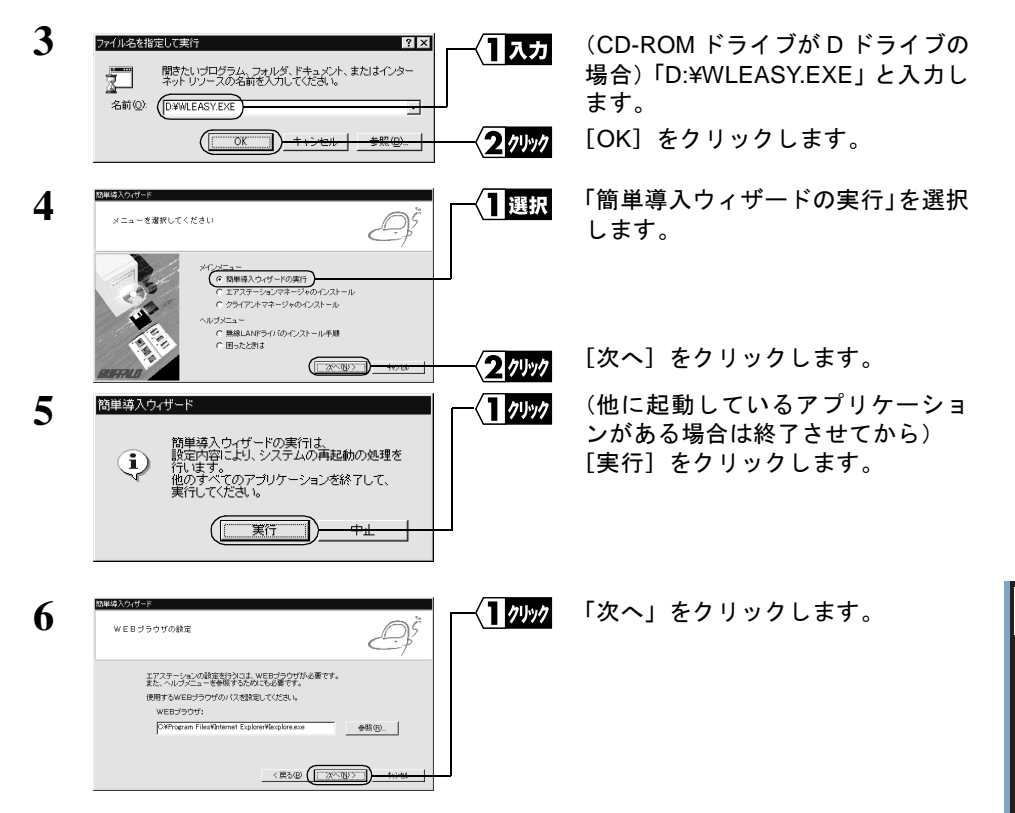

「WEB ブラウザ」欄が空欄の場合は、WEB ブラウザがインストールされていない 可能性があります。WEB ブラウザが正常にインストールされていることを確認し てください。WEB ブラウザがインストールされているときは、「WEB ブラウザ」 欄にWEB ブラウザのパス名を入力してください。

(手順6の画面は Internet Explorer がインストールされている場合の例です)

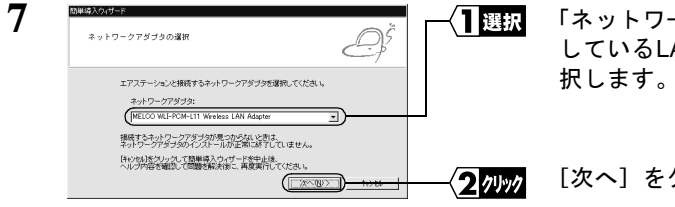

「ネットワークアダプタ」欄で、使用 しているLANボード/カード名を選 択します。 2

インターネットに接続する

[次へ]をクリックします。

エラーメッセージが表示されたときは「第5章 困ったときは」を参照してください。

⇒ 次ページへ続く

| 8 | EXERANCES         日本のというと説を           RefLANCES         日本のというというというというというというというというというというというというというと | <ul> <li>エアステーションの MAC アドレス:<br/>AirStation の MAC アドレス下 6<br/>桁の値を入力します。</li> <li>グループ名:<br/>「GROUP」を入力します(出荷時設定)。</li> <li>暗号(WEP):<br/>空欄のままにします(出荷時設定)。</li> <li>ローミング機能:</li> </ul> |
|---|----------------------------------------------------------------------------------------------------|----------------------------------------------------------------------------------------------------|
|   |                                                                                                    | 「使用しない」を選択します。                                                                                                    |
|   |                                                                                                    | [次へ]をクリックします。                                                                                                    |

MACアドレスは AirStation 本体に貼り付けられているシールに記載されている 12 桁の値です。

MACアドレスの上6桁は"004026"で固定ですので、ここでは下6桁の値を入力します。 AirStation の MAC アドレスについては、別冊『インターネットスタートガイド』の 「各部の名称とはたらき」を参照してください。

| 9  | 簡単導入ウィザード<br>エアステーションを検索しています。                                                                                                    |                     | AirStation の検索が開始されます。 |
|----|----------------------------------------------------------------------------------------------------|---------------------|------------------------|
| 10 |                                                                                                    | │<br>┌ <b>√</b> ┨選択 | 検索されたAirStationを選択します。 |
|    | エアステーションの原釈<br>構入するエアステーシュン生殖時よでひたた \<br>エアステーションがMCC7Pt-231:<br>(同本111年32000005-400059) エ)<br>躍られたいする20000005-4000590 エ)<br>躍られたいする20000005-4000591ます。<br>認知識問題に関われたしたのからALとされた。<br>認知識問題に関われたしたのからALとされた。 |                     |                        |
|    | 高校索                                                                                                    | <u> </u>            | [次へ] をクリックします。         |

「エアステーションが見つかりません」と表示されたときは、別冊インターネット スタートガイド「第5章 困ったときは」を参照してください。

| 11 | 簡単導入ウィザード         |  |  |  |
|----|-------------------|--|--|--|
|    | エアステーションを検索しています。 |  |  |  |
|    |                   |  |  |  |
|    |                   |  |  |  |
|    |                   |  |  |  |

AirStation の IP アドレスを設定後、 AirStation を検索します。

AirStation の IP アドレスは、《設定用パソコン》と同じネットワークアドレスの IP アドレスに自動的に設定されます。

| 12 | 簡単導入ウィザード<br>ネットワークアダブタの<br>デフォルトゲートウェイと<br>コスチョンプテンションのIPアドレスを<br>設定しますか?<br>設定する ( ) 説定しない )               | この画面が表示されたら、[設定しな<br>い] をクリックします。 |
|----|----------------------------------------------------------------------------------------------------|-----------------------------------|
| 13 | 10000015 Hours Accords structure         日日           20102         第100 第100 000 000 000 000 000 000 000 00 | WEB ブラウザが起動して、設定画面<br>が表示されます。    |

設定画面が表示されないときは、別冊インターネットスタートガイド「第5章 困ったときは」の「設定画面が表示されない」を参照して、WEB ブラウザの設定 を確認してください。

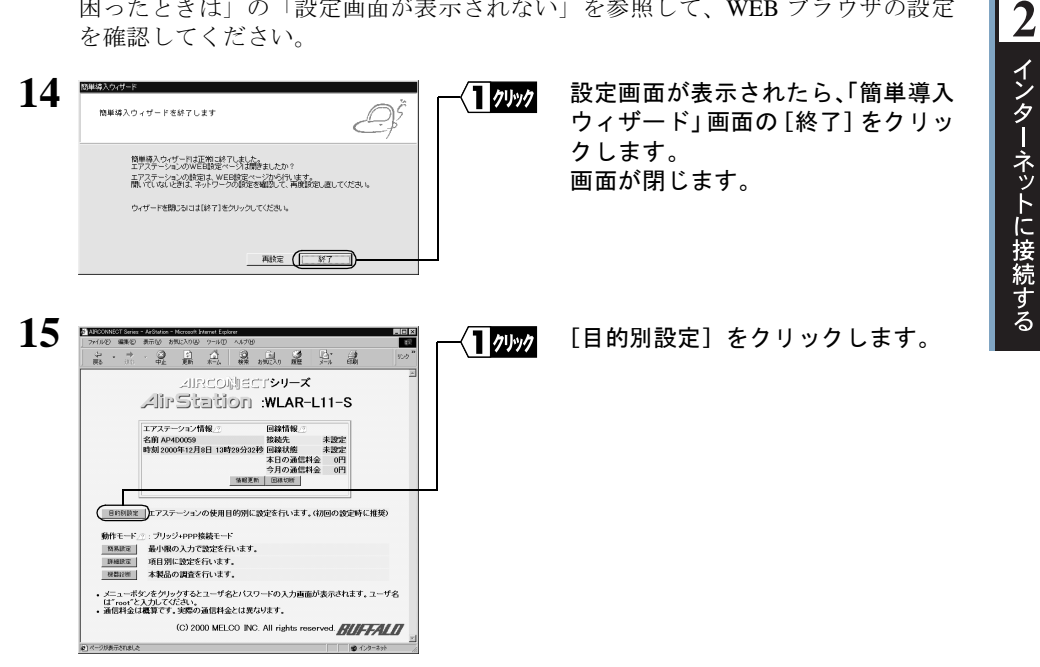

⇒ 次ページへ続く

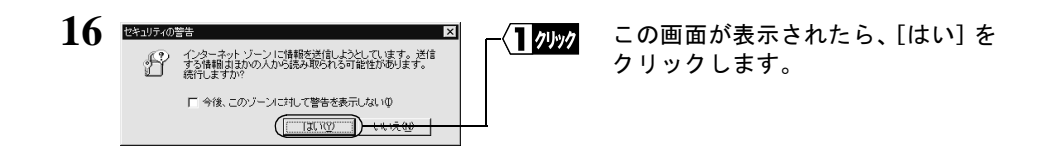

Netscape Navigator をお使いの場合は、「そちらから送信される情報は保護されません。」というメッセージが表示されます。

[OK] をクリックして続行します。

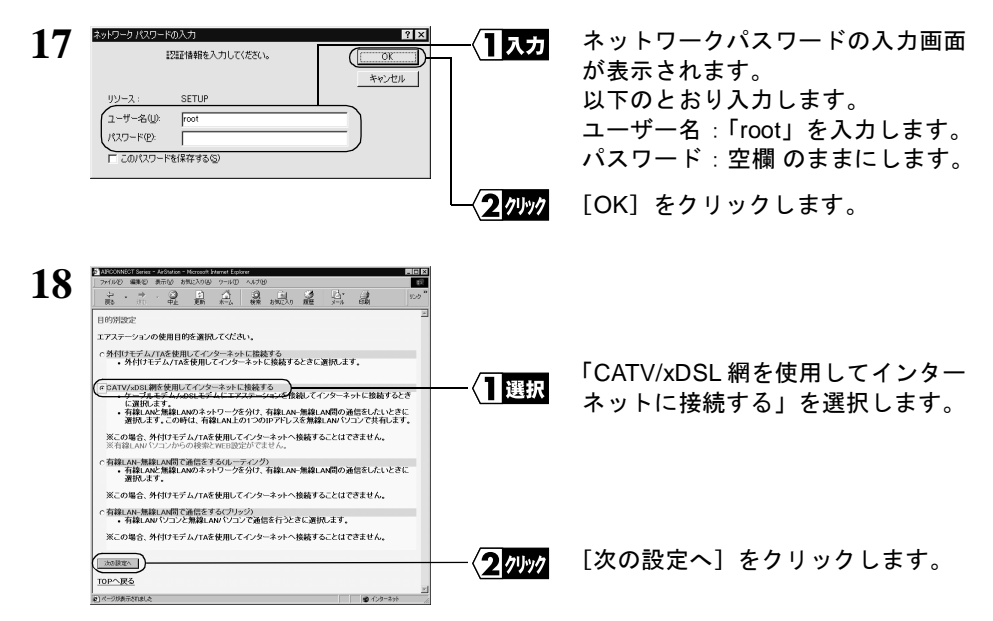

≪プロバイダ (DHCP サーバ)から自動的に IP アドレスを割り当てられる場合≫

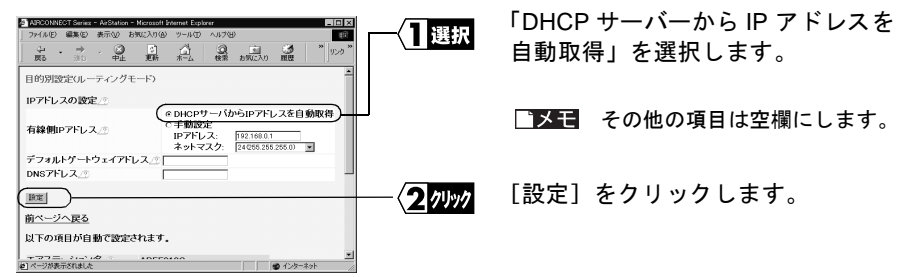

≪プロバイダから指定された IP アドレスを手動設定する場合≫

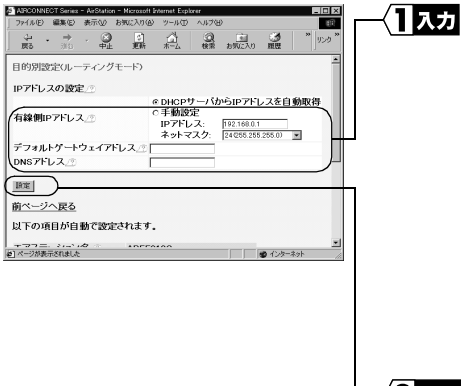

以下の値を入力します。

- 有線側IP アドレス: 「手動設定」を選択して、指定されたIPアドレスとネットマスクを入力します。
- **デフォルトゲートウェイアドレス**: プロバイダから指定されたデフォ ルトゲートウェイのIPアドレスを入 力します。

#### DNS アドレス:

プロバイダから指定された DNS サーバのアドレスを入力します。

2 11/1

[設定]をクリックします。

### **20**「設定を完了しました」と表示されます。 WEB ブラウザを閉じます。

これで、AirStation でインターネットに接続するための設定は完了です。 《設定用パソコン》による設定は、すべて終了です。

# STEP4 -2 Windows 2000/NT4.0 から AirStation の設定をする

 [スタート] - [プログラム] - [MELCO AirStation] - [エアステーションマ ネージャ]を選択します。

⇒ 次ページへ続く

2

| 2 | ARECONNECT - 1725-23254     アイルビア 編集② 表示① 智子<br>所(②.<br>上書考4年⑤)<br>名前を付け(第47(④.<br>1735-3554年間)<br>オジシン②.<br>れて② | シジカ しこ ス<br>100 ヘルブ 00<br>転送意度 「Pアドレス 「無線チャンネル                                         |            | [ファイル]ー[接続]を選択します。                                                                                                |
|---|----------------------------------------------------------------------------------------------------|----------------------------------------------------------------------------------------|------------|----------------------------------------------------------------------------------------------------|
| 3 | <ul> <li></li></ul>                                                                                              | ×1<br>40 : 00 : 59<br>GROUP<br>400059GROUP<br>チャンネルバ4<br>111Mbpsエアステーション<br>・<br>キャンセル | <b>1⊼⊅</b> | 以下の値を入力します。<br>MAC アドレス:<br>AirStation の LAN 側の MAC アド<br>レス下 6 桁の値を入力します。<br>グループ名:<br>「GROUP」を入力します。(出荷<br>時設定) |
|   |                                                                                                    |                                                                                        | 2 1991     | [OK] をクリックします。                                                                                                    |

MACアドレスは AirStation 本体に貼り付けられているシールに記載されている 12 桁の値です。

MACアドレスの上6桁は"004026"で固定ですので、ここでは下6桁の値を入力します。 AirStation の MAC アドレスについては、別冊『インターネットスタートガイド』の 「各部の名称とはたらき」を参照してください。

| 4 |                                                                                                    | 「暗号化のキー」欄は空欄のまま(出<br>荷時設定)にします。 |
|---|----------------------------------------------------------------------------------------------------|---------------------------------|
|   |                                                                                                    | [OK] をクリックします。                  |
| 5 | バケット送信中 × ネットワーク上のエアステーションを検索中です。                                                                     | AirStation の検索が開始されます。          |
| 6 | ♪ AIRCONNECT - 1725-55-25-4<br>アイルの 編集 # <del>デベジーと2740 - 1725</del><br>② □ 函 の 1000 - 1725-55-26 (0) | 検索された AirStation を選択します。        |
|   |                                                                                                    | [管理] — [IP アドレス設定] を選<br>択します。  |

「エアステーションが見つかりません」と表示されたときは、別冊インターネットス タートガイドの「第5章 困ったときは」の「エアーステーションマネージャで検索 しても「AirStation が見つかりません」と表示される」を参照してください。

### 18 CATV/xDSL 網でインターネット接続をする方へ

| 7 | IPアドレスの設定 ×                                                                                                    | /T א לה            |
|---|----------------------------------------------------------------------------------------------------|--------------------|
| / | PアドレスはDHCPサーバより自動的に本製品に割り当てられま<br>す。ネットワーク上にDHCPサーバがない場合は、IPアドレスを自<br>動的に取得いのチェック対してUTアドレスを指定します。<br>PPドレスの設定がわからない場合は、IPアドレスの設定法ポタン<br>客相して下よし。                                                                                                    |                    |
|   | 「 IPアドレスを自動的に取得(D) IPアドレスの設定法(A)                                                                                                    |                    |
|   | IPアドレスを指定                                                                                                    |                    |
|   | IPアドレス: 192 . 168 . 0 . 1                                                                                                    |                    |
|   | ネットマスクM: 1255 . 1255 . 1255 . 10                                                                                                    |                    |
|   | バスワード®:                                                                                                    |                    |
|   |                                                                                                    | ~~ <b>2</b> 71/1/2 |
|   |                                                                                                    | <u> </u>           |
| 0 |                                                                                                    |                    |
| 0 |                                                                                                    |                    |
|   | エアステーションのIPアドレスを変更しています。                                                                                                    |                    |
|   |                                                                                                    |                    |
|   |                                                                                                    |                    |
|   |                                                                                                    |                    |
|   | <u>キャンセル</u>                                                                                                    |                    |
|   |                                                                                                    |                    |
| • |                                                                                                    |                    |
| 9 | ALEXANDED Server - Addition - Network Server 日日本     The Server - Addition - Network Server - Addition - Network Server - Addition - Network Server - Addition - Addition |                    |
| - |                                                                                                    |                    |
|   | AIRCO(NECT <b>シリーズ</b>                                                                                                    |                    |
|   | AirStation :WLAR-L11-S                                                                                                    |                    |
|   | エアステーション情報 回線情報 回                                                                                                    |                    |
|   | 名前 APA 00059 仮統先 未設定<br>時刻 2000年12月8日 13時28分32秒 回線状態 未設定                                                                                                    |                    |
|   | 本口の通信料金 0円<br>今月の通信料金 0円                                                                                                    |                    |
|   |                                                                                                    |                    |
|   | 目前期設定<br>エアステーションの使用目的別に設定を行います。(初回の設定時に推奨)                                                                                                    |                    |
|   | 動作モード_ご:ブリッジ+PPP接続モード                                                                                                    |                    |
|   | 国際総定 最小級の入力で設定を行います。  国際総定 項目別に始定を行います。                                                                                                    |                    |
|   | ###### 本製品の調査を行います。                                                                                                    |                    |
|   | <ul> <li>メニューボタンをグリックするとユーザ名とバスワードの入力画面が表示されます。ユーザ名は「root"と入力してびたれ、</li> <li>通信料会は職賃です。実際の通信料会とは異なります。</li> </ul>                                                                                                    |                    |
|   | (C) 2000 MELCO INC. All rights reserved.                                                                                                    |                    |
|   | a) d-2018_Strain 5                                                                                                    |                    |

以下の設定をします。
 IPアドレスを自動的に取得:
 チェックしません
 IPアドレス: 192.168.0.1
 ネットマスク: 255.255.255.0
 パスワード: 空欄

[OK] をクリックします。

AirStation の IP アドレスが変更され ます。

WEB ブラウザが起動して、設定画面 が表示されます。

設定画面が表示されないときは、別冊インターネットスタートガイド「第5章 困ったときは」の「設定画面が表示されない」を参照して、WEB ブラウザの設定 を確認してください。

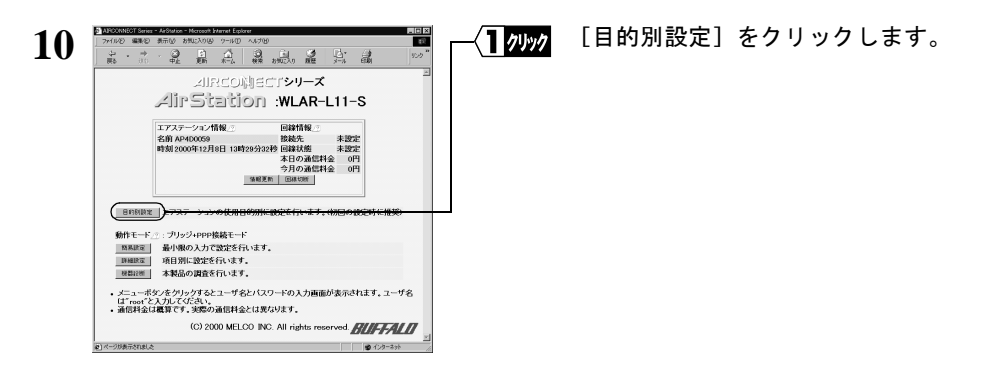

⇒ 次ページへ続く

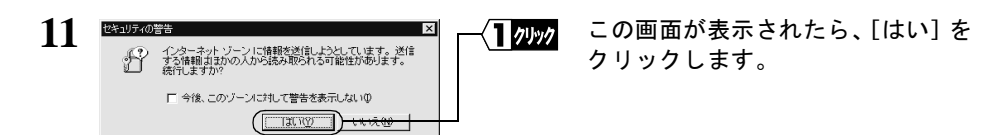

Netscape Navigator をお使いの場合は、「そちらから送信される情報は保護されません。」というメッセージが表示されます。 「OK」をクリックして続行します。

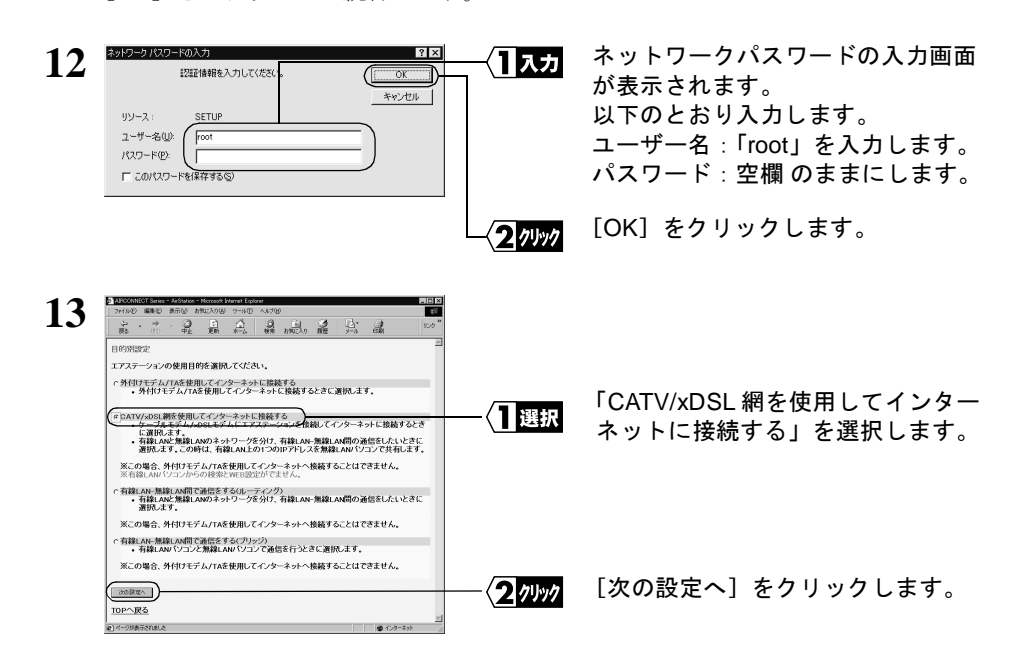

≪プロバイダ (DHCP サーバ)から自動的に IP アドレスを割り当てられる場合≫

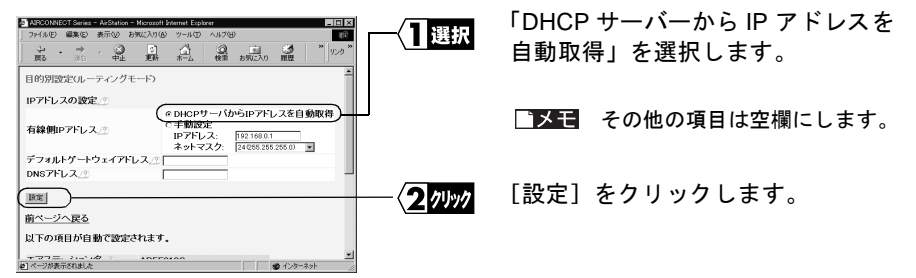

≪プロバイダから指定された IP アドレスを手動設定する場合≫

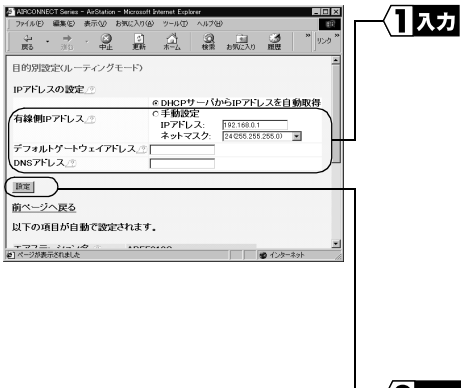

以下の値を入力します。

### **有線側IP アドレス**: 「手動設定」を選択して、指定され たIPアドレスとネットマスクを入力 します。

### デフォルトゲートウェイアドレス: プロバイダから指定されたデフォ ルトゲートウェイのIPアドレスを入 カします。

#### DNS アドレス:

プロバイダから指定された DNS サーバのアドレスを入力します。

[設定]をクリックします。

2 7197

## 15 「設定を完了しました」と表示されます。 WEB ブラウザを閉じます。

これで、AirStation でインターネットに接続するための設定は完了です。 《設定用パソコン》による設定は、すべて終了です。